# A) <u>Compacter un répertoire avec ses sous-répertoires = SAUVEGARDER</u>

- 1 Cocher o OUI (en bas de l'écran : "Voulez-vous inclure les sous-répertoires ?")
- 2 Modifier le nom du fichier compacté "compact!"
- 3 Se mettre dans le répertoire à sauvegarder : "Parcourir (Source)" (Peut-être C:)
- 4 Préciser l'endroit où vous voulez copier la Sauvegarde : "Parcourir (Cible)" --> A:
- 5 Cliquer (dans le menu en haut de l'écran) sur "Sauvegarde" (s'il faut plusieurs disquettes, le programme vous les demandera !)

#### B) Compacter un répertoire sans les sous-répertoires

- 1 Modifier le nom du fichier compacté "Compact!"
- 2 Se mettre dans le répertoire à sauvegarder : cliquer sur "Parcourir (Source)"
- 3 Préciser le répertoire de destination du fichier compacté : "Parcourir (Cible)"
- 4 Cliquer sur le bouton "COMPACTER" (en bas de l'écran, à gauche)

#### C) Compacter un seul fichier

- 1 Modifier le nom du fichier compacté "Compact!"
- 2 Choisir le fichier à compacter : "Parcourir (Source)"
- 3 Cocher la case "Sélectionner"
- 4 Cliquer sur le fichier que vous voulez compacter : Le nom du fichier apparaît à la

place

de "Sélectionner"

- 5 Cliquer sur "OK" : un message indique "Un fichier a été sélectionné"
- 6 Cliquer sur "Parcourir (Cible)" pour indiquer la destination
- 7 Cliquer sur le bouton "COMPACTER" (en bas de l'écran, à gauche)

#### D) Compacter plusieurs fichiers mais pas tout le répertoire

- 1- Copier les fichiers à compacter dans un répertoire VIDE (C:Temp ou A:) en utilisant le bouton "GERER LES FICHIERS"
- 2 Procéder comme en B)
  (Le répertoire à sauvegarder sera le répertoire où vous avez copié les fichiers à compacter)

## E) Créer un fichier AUTO-EXECUTABLE

Procéder comme ci-dessus (A,B,Cou D) puis :

a) Cliquer sur "Self-extracting" si vous avez utilisé l'option du menu "Sauvegarde"

b) Cliquer sur le bouton "EXECUTABLE" si vous avez utilisé le bouton

#### "COMPACTÉR"

Un fichier auto-exécutable comporte l'extension ".EXE" et n'a pas besoin de ce logiciel

pour

être décompacté. Il suffit de taper son nom et de presser la touche entrée (sous DOS)

ou

de double-cliquer dessus (Sous WINDOWS)

## F) Autres options de compactage

- 1 De multiples combinaisons vous sont offertes. A vous de les découvrir !
- 2 Si vous n'avez pas ARJ, le paragraphe A) peut être modifié ainsi :
  - De 1 à 4 : comme en A)
  - 5, cliquer sur le bouton "COMPACTER" (en bas de l'écran)

(cependant, s'il faut plusieurs disquettes, vous ne pouvez pas utiliser cette

## alternative)

## G) Performances

Le rapport de compression est meilleur qu'avec ZIP, PAK, ARC, ZOO, BECKERTOOLS et PCBACKUP.